При возникновении проблемы «По крайней мере одна подпись недействительна»

| la vize zaten veg | p25721 - Configuration Manager Remote Control |                                                                                                    | - a |
|-------------------|-----------------------------------------------|----------------------------------------------------------------------------------------------------|-----|
|                   | le View Action Help                           | 102200120001_000120012001200     ■      ■     ■     ■     ■     ■     ■     ■     ■     ■     ■     ■     ■     ■     ■     ■     ■     ■     ■     ■     ■     ■     ■     ■     ■     ■     ■     ■     ■     ■     ■     ■     ■     ■     ■     ■     ■     ■     ■     ■     ■     ■     ■     ■     ■     ■     ■     ■     ■     ■     ■     ■     ■     ■     ■     ■     ■     ■     ■     ■     ■     ■     ■     ■     ■     ■     ■     ■     ■     ■     ■     ■     ■     ■     ■     ■     ■     ■     ■     ■     ■     ■     ■     ■     ■     ■     ■     ■     ■     ■     ■     ■     ■     ■     ■     ■     ■     ■     ■     ■     ■     ■     ■     ■     ■     ■     ■     ■     ■     ■     ■     ■     ■     ■     ■     ■     ■     ■     ■     ■     ■     ■     ■     ■     ■     ■     ■     ■     ■     ■     ■     ■     ■     ■     ■     ■     ■     ■     ■     ■     ■     ■     ■     ■     ■     ■     ■     ■     ■     ■     ■     ■     ■     ■     ■     ■     ■     ■     ■     ■     ■     ■     ■     ■     ■     ■     ■     ■     ■     ■     ■     ■     ■     ■     ■     ■     ■     ■     ■     ■     ■     ■     ■     ■     ■     ■     ■     ■     ■     ■     ■     ■     ■     ■     ■     ■     ■     ■     ■     ■     ■     ■     ■     ■     ■     ■     ■     ■     ■     ■     ■     ■     ■     ■     ■     ■     ■     ■     ■     ■     ■     ■     ■     ■     ■     ■     ■     ■     ■     ■     ■     ■     ■     ■     ■     ■     ■     ■     ■     ■     ■     ■     ■     ■     ■     ■     ■     ■     ■     ■     ■     ■     ■     ■     ■     ■     ■     ■     ■     ■     ■     ■     ■     ■     ■     ■     ■     ■     ■     ■     ■     ■     ■     ■     ■     ■     ■     ■     ■     ■     ■     ■     ■     ■     ■     ■     ■     ■     ■     ■     ■     ■     ■     ■     ■     ■     ■     ■     ■     ■     ■     ■     ■     ■     ■     ■     ■     ■     ■     ■     ■     ■     ■     ■     ■     ■     ■     ■     ■     ■     ■     ■     ■     ■     ■     ■     ■     ■     ■     ■     ■     ■     ■     ■     ■ |     |
|                   |                                               |                                                                                                    |     |
|                   |                                               |                                                                                                    |     |

1)Необходимо, выполнить восстановление КриптоПро PDF

2) Выставить настройки в Adobe Reader DC в разделе «Подписи» согласно скринам ниже

| Burgersen         Burgersen         Burgersen | - 1023501236401 20<br>Установки                                                                                                    | Altita (MAGNILeen) (*) (*)<br>Yotanoseu ottaanis ooppavleve                                                                                                    |         |
|----------------------------------------------------------------------------------------------------|----------------------------------------------------------------------------------------------------|----------------------------------------------------------------------------------------------------|---------|
|                                                                                                    | Exercise<br>Biological and States and States a | Садание Матад подписания по унализации: (унитал подписания по унализации: (унитал подписания по унализации: (унитал подписания по унализации: (унитал подписания по унализации: (унитал подписания по унализации: (унитал подписания до унализации: (унитал подписания до унализации: (унитал подписания до унализации: (унитал подписания до унализации: (унитал подписания до унализации: (унитал подписания до унализации: (унитал подписания) (унитал подписания до унализации: (унитал подписания до унализации: (унитал подписания до унализации: (унитал подписания до унализации: (унитал подписания до унализации: (унитализации: (унитализации: ( | gerfore |
|                                                                                                    |                                                                                                    | Crpano OK Ones                                                                                                    |         |

| VOLUME 100000 WORK 1   Provide 100000 WORK Provide 100000 WORK Provide 100000000 WORK Provide 100000 WORK Provide 10000000 WORK Provide 1000000 WORK Provi                                                                                                    |                                                                                                    |                                                                   |   |
|----------------------------------------------------------------------------------------------------|----------------------------------------------------------------------------------------------------|-------------------------------------------------------------------|---|
| VINCE Image: Contract of the contract of the contract of t                                   |                                                                                                    |                                                                   |   |
| The server of 20 degree particular days with the particular days with the particular days                                               |                                                                                                    |                                                                   |   |
| Weather and any any any any any any any any any any                                                                                                    | 1023501236803.30183033.004638.com                                                                                                    | Revena "Stylestaciaciónia". 🗶 🖉 🖻 🖽                               |   |
| Image: source data de la dela dela dela dela dela dela de                                                                                                    | Установия                                                                                                    |                                                                   |   |
| Image: Section of the section of the sec                          | Установки для подтверждения подписи                                                                                                    |                                                                   |   |
| Image: Image: Image                          | а ГЛодзерждать подлиси при открытии документа                                                                                                    |                                                                   |   |
| Charagene explorage.explore       Production of grind (attempt of the production of the production                                                       | В При налични действующих, по недоверенных подчисей предлагат                                                                                                    | ть просмотреть подлисывающих лиц и приолать их ньдежными          |   |
| For specing   Bit of specing   Bit of s                                                                                                    | С Поекдение подлерждение                                                                                                    |                                                                   |   |
| <ul> <li>In the standard grind generating approved standards water provide standards of the standards water provide standards and the generation of the standards water provide standards and the generation of the standards water provide standards and the generation of the standards water provide standards and the generation of the standards water provide standards and the generation of the standards water provide standards and the generation of the standards water provide standards and the generation of the standards and the generation of the standards and the gen</li></ul>      | n Cibru bowlive:                                                                                                    |                                                                   |   |
| Constructive tent of generative spectrum and constructive spectrum and constructive spectrum and construm and constructive spectrum and construm and construm                   | <ul> <li>Использовать <u>натод</u> указанного документа; запрашивать по<br/>о и</li> </ul>                                                                                                    | адаерждение, если он недоступен                                   |   |
|                                                                                                    | C non-month and Manuel Without Known a                                                                                                    | автод по умолчанию, всля он недоступни                            |   |
| Image: product my contact on a subject of a subject my contact on a subject on a subject on                                              | <ul> <li>Вседа использовать метод по учестнанию:</li> </ul>                                                                                                    | e POF                                                             |   |
| Construction description of spectra descriptions         Product description description of spectra descriptions         Product description description description descriptions         Product description description description descriptions         Product description description descript                                                                                                    | 🔄 Пдтребовать, чтобы при проверке падписи проверка зинутиро                                                                                                    | ивник сертификата по возможности завершалась успешно              |   |
| • Option partice (approver approver)             • Option partice (approver)             • Option (approver)             • Option (approver)             • Option (approver)             • Option (approver)             • Option (approver)             • Option (approver)             • Option (approver)             • Option (approver)             • Option (approver)             • Option (approver)             • Option (approver)             • Option (approver)             • Option (approver)             • Option (approve)             • Option (approve)             • Option (approve)             • Option (approve)             • Option (approve)             • Option (approve)             • Option (approve)             • Option (approve)             • Option (approve)             • Option (approve)             • Option (approve)             • Option (approve)             • Option (approve) <t< td=""><td>У Депальнать атметия кремени с истекции среком действия</td><td></td><td></td></t<>                                                                                                    | У Депальнать атметия кремени с истекции среком действия                                                                                                    |                                                                   |   |
| Epsen spectro       Projectivity or the spectro         By the strateging of the spectro       Projectivity or the spectro         Projectivity or the spectro       Projectivity or the spectro         Projectivity or the spectro </td <td>Историровать сведения о проверяя докуменита</td> <td></td> <td></td>                                                                                                    | Историровать сведения о проверяя докуменита                                                                                                    |                                                                   |   |
| 1 provide the indicative comparent provide the sector of points of the sector of points and point points of the sector of points and point points of the sector of points and point points of the sector of points and point points of the sector of points and point points of the sector of points and point points of the sector of points and point points of the sector of points and points of the sector of points and points of the sector of points and point points of the sector of points and point points of the sector of points of the sector of points and point points of the sector of points of the sector of the sector of the sector of the                                               | р Время проверки                                                                                                    | Информация о подтверждении                                        |   |
| Contract Contract on Contract on Cont                    | 1 parejors ingratics c novicitave                                                                                                    | падписанного довля РОР:                                           |   |
| Comment     Comment     C                    | Сокрытите премя подписи                                                                                                    | Спрациявать, если объем информации о подтверждении слишески велих |   |
|                                                                                                    | B ROATHCE                                                                                                    | O lorga                                                           |   |
| Henrypane (Wedow<br>Henrypane (Stedenie sponsenzy czynobuczna i gowiennych (zynobuczna Wiedzen prz sponsenzemie czegowie z naprzywie<br>Przedujący sponse naprzedi<br>Przedujący sponse na monogrampia ryponzenzaci dierzysky warzy piecowiposzucz kar, piszprewer (zpypiowesz,<br>Bjarci warzywie i mienie sponsenzaci dierzysky warzy piecowiposzucz kar, piszprewer (zpypiowesz,<br>Bjarci warzywie i mienie sponsenzaci dierzysky warzy piecowiposzucz kar, piszprewer (zpypiowesz,<br>Bjarci warzywie i mienie sponsenzaci dierzysky warzywie i mienie sponsenzaci dierzysky warzywie i mienie sponsenzaci dierzysky warzywie<br>Bjarci warzywie i mienie sponsenzaci dierzysky warzywie i mienie sponsenzaci dierzysky warzywie i mienie sponsenzaci dierzywie i mienie sponsenzaci dierzysky warzywie i mienie sponsenzaci dierzywie i mienie sponsenzaci dierzywie i mienie sponsenzaci dierzywie i mienie sponsenzaci dierzywie i mienie sponsenzaci dierzywie i mienie sponsenzaci dierzywie i mienie spon | 7 С Тукущих время                                                                                                    | C Hexarga                                                         |   |
|                                                                                                    | Untergraques e Windows                                                                                                    |                                                                   |   |
| Conserved and the conserved and the conserved an               | р Доверать всем карневым сертяфикатым в эрониляные сертяфикаты                                                                                                    | зв Windows при выполнении следующих операций:                     |   |
|                                                                                                    | <ul> <li>С. Подтер кдене подпосей</li> <li>П. Подтер кдене подпосей</li> </ul>                                                                                                    |                                                                   |   |
|                                                                                                    | A Device of the second second se |                                                                   |   |
|                                                                                                    | При выборя одного из этих параметров произвольный матери<br>Будате внивательны, включая эти функции.                                                                                                    | ных может рассматриваться как даверенное содержиное.              |   |
|                                                                                                    | - Comma                                                                                                    | OK Onen                                                           |   |
|                                                                                                    | Cohere                                                                                                    |                                                                   |   |
|                                                                                                    |                                                                                                    |                                                                   |   |
|                                                                                                    | Casterna Andreas                                                                                                    |                                                                   | - |
|                                                                                                    | 🛐 😂 💟 🌍 🍸 🛄 💁 🖉                                                                                                    | 1 🔜 😓 😱 🚹 이 👁 🕈 🖬 🖬 🕂 🖓 🗴 🖬 🥵                                     |   |
|                                                                                                    |                                                                                                    |                                                                   |   |
|                                                                                                    |                                                                                                    |                                                                   |   |
|                                                                                                    |                                                                                                    |                                                                   |   |

3)Затем кликнуть на подпись и нажать проверить подпись ещё раз, статус должен поменяться на галку.

| 🕺 tp25721 - Configuration Manager Remote Control                                                                                                    | - a ×           |
|----------------------------------------------------------------------------------------------------|-----------------|
| The View Action Help<br>■ 102350223441_20203011_04458.200 ● 17<br>Ball Pagarengesteen Προσκηρ Outor Option<br>Fallerean ViewCippedentia<br>1022501225901_2.*<br>■ ● ● ○ ● 5.7% ● ◎ ● 2<br>■ ● ● 2<br>■ ● ● 2<br>■ ● ● ● 2<br>■ ● ● ● 1/14<br>■ ● ● ● ● 5.7% ● ■ 8<br>■ ● ● ● 2<br>■ ● ● ● 2<br>■ ● ● ● 2<br>■ ● ● ● 2<br>■ ● ● ● 1/14<br>■ ● ● ● ● 5.7% ● ■ 8<br>■ ● ● ● 2<br>■ ● ● ● 2<br>■ ● ● ● 2<br>■ ● ● ● 2<br>■ ● ● ● ● 1/14<br>■ ● ● ● ● 1/14<br>■ ● ● ● ● 1/14<br>■ ● ● ● ● 1/14<br>■ ● ● ● ● 1/14<br>■ ● ● ● ● ● 1/14<br>■ ● ● ● ● ● ● ● ● ● ● ● ● ● ● ● ● ● ● ● |                 |
|                                                                                                    | MT 11 J 2013    |
| 🖬 A O A A 🔚 🛹 🕾 📾 🕲 👹                                                                                                    | ^ ₽<br>11.10201 |